# 3.2 Unpack

After unloading and moving, remove the Printer from the box and check the contents.

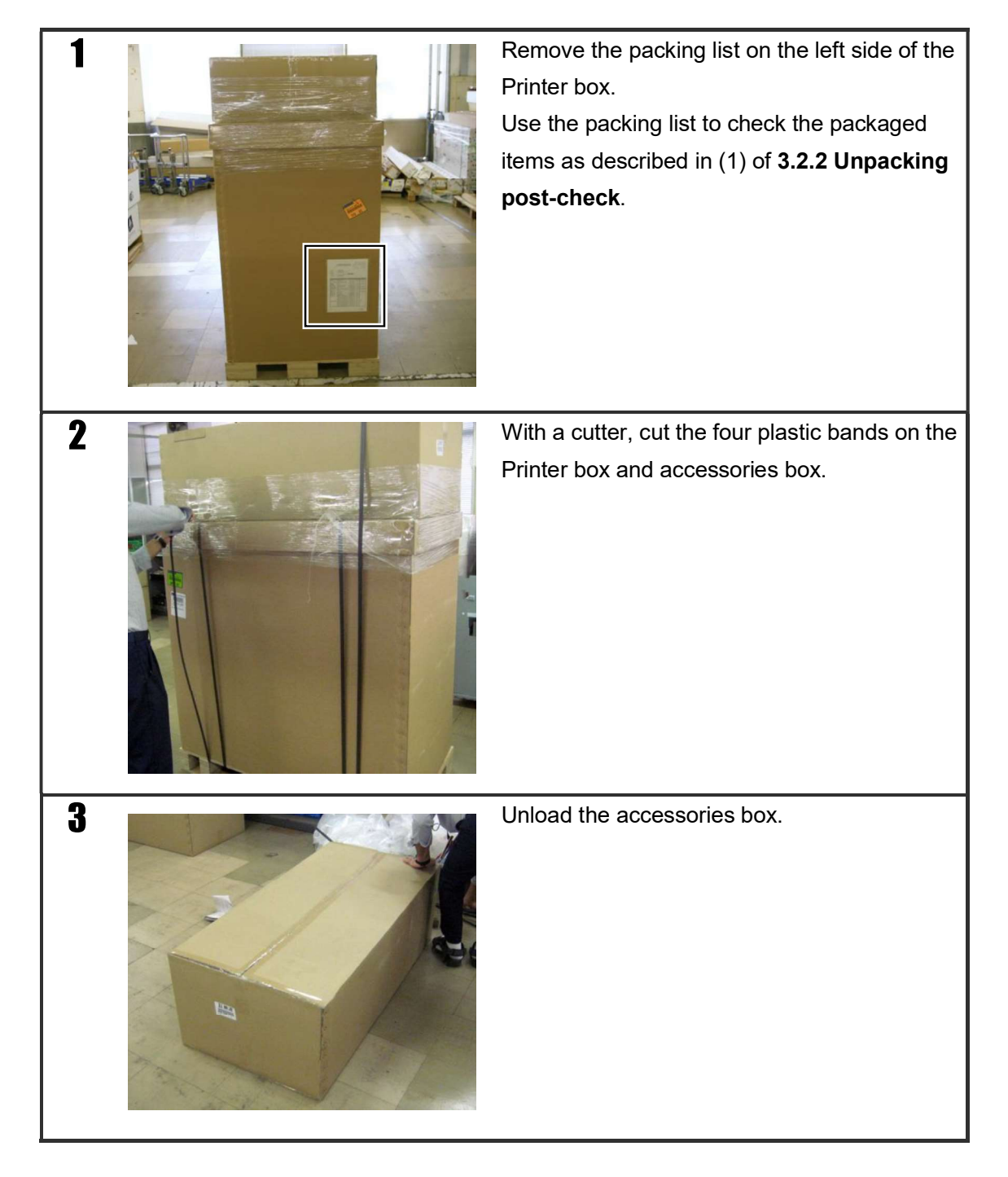

### 3.2.1 Unpacking procedure

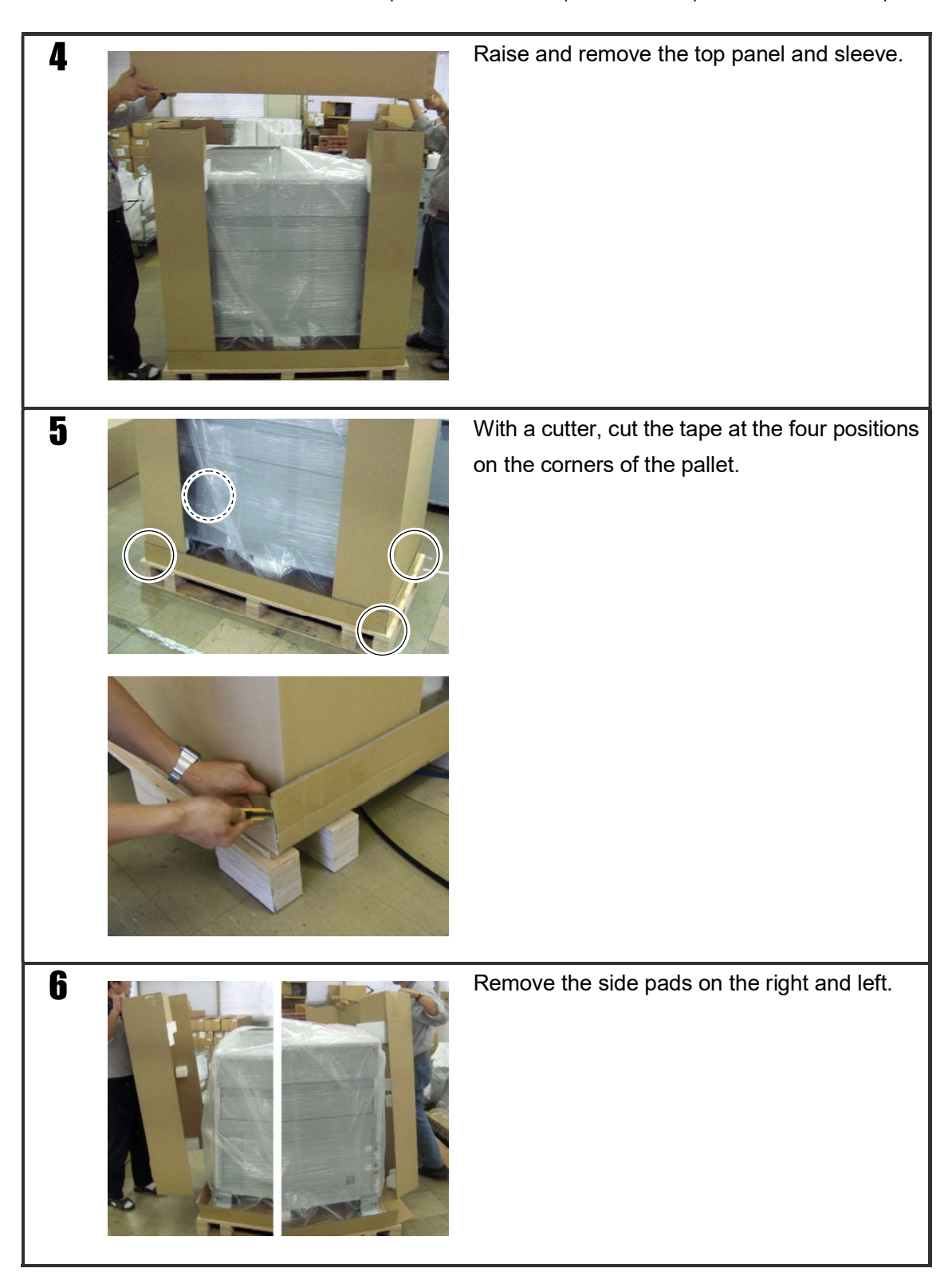

Chapter 4 Prepare the Printer

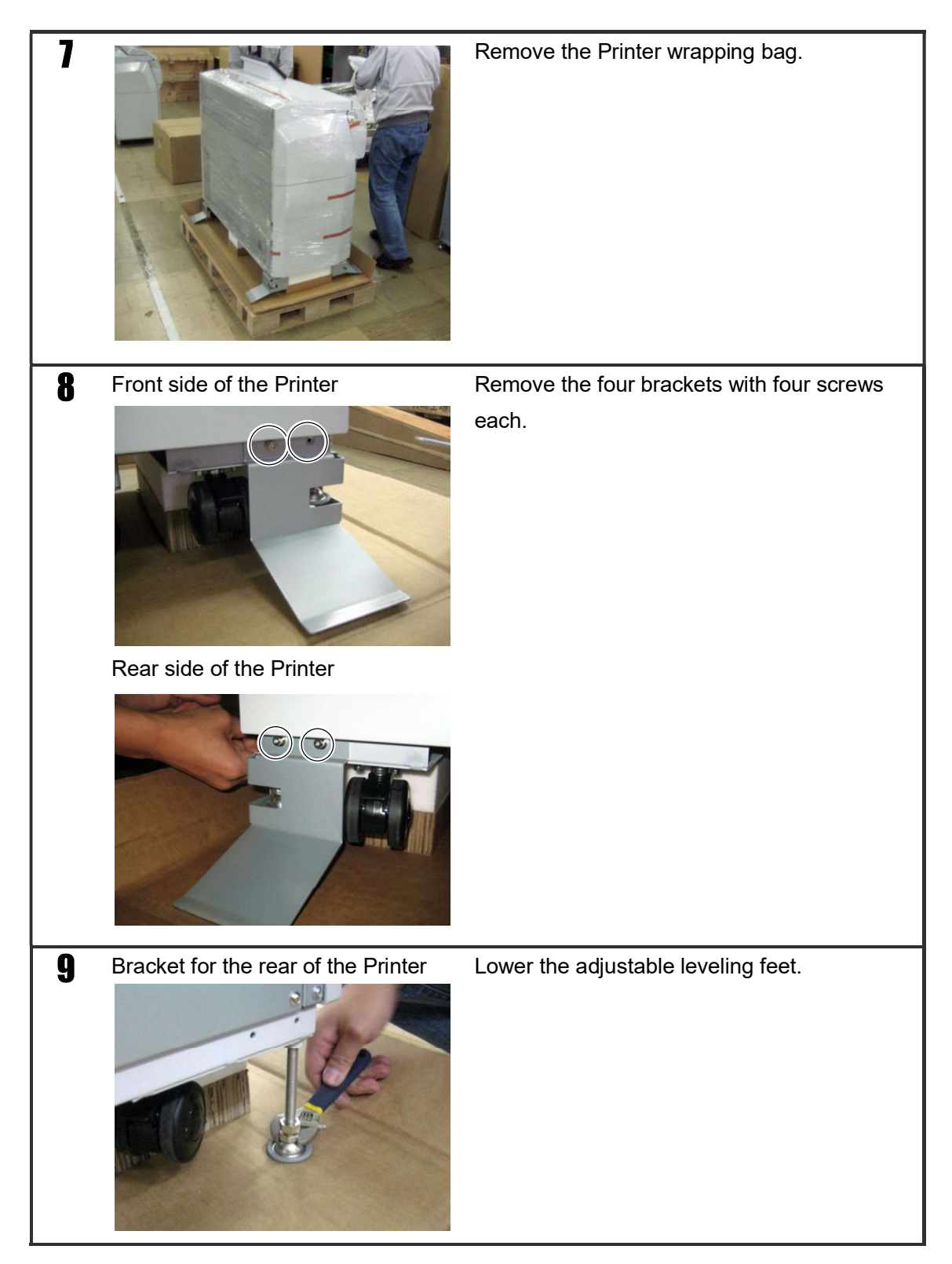

| 10 |  | Remove the three pedestals.                                                          |
|----|--|--------------------------------------------------------------------------------------|
| 11 |  | Raise the adjustable leveling feet.                                                  |
| 12 |  | Set ramps as the left photo shows. Then                                              |
|    |  | slowly move the Printer over the ramps.                                              |
|    |  | Caution                                                                              |
|    |  | Do not open the roll paper drawers until the<br>Printer is unloaded from the pallet. |
|    |  |                                                                                      |

### 3.2.2 Unpacking post-check

After unpacking and cleaning up the unneeded packing and waste material, check the following.

(1) Check packaged items

With the packing list, check the items removed during unpacking, and ensure that no item is missing. If any item is missing, contact a service representative.

(2) Check damaged items

Check that no item has been damaged during transport. If any item is damaged, contact a service representative.

## 3.3 Move to the final position

After unpacking, when you move the Printer to another position, use a dolly or the Printer's casters.

Release the locks on the four casters and slowly push the Printer to move it.

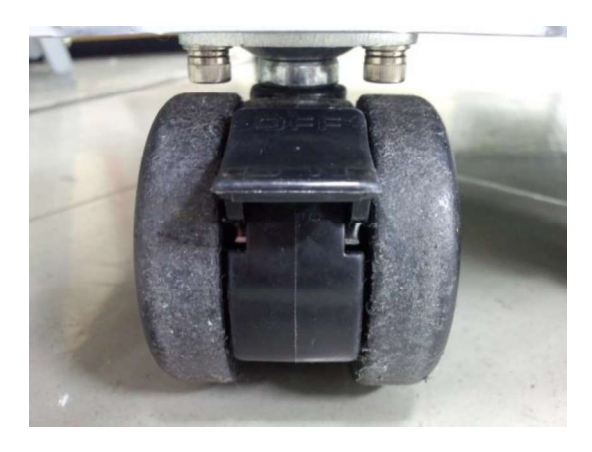

Do not move the Printer over an uneven surface, which may damage the casters. If the floor is uneven, lay a flat board on the floor or move the Printer with a dolly.

When moving the printer to a location not accessible using a dolly or the casters, repack the printer in its original package before moving it.

# 3.4 Hardware installation

After moving the Printer to the final position specified by the user, perform the following procedure to install the Printer. Before starting work, refer to the sections required to meet the specifications of the user site.

### Cautions

Before supplying toner, be sure to turn on the Printer power.

### 3.4.1 Locate the Printer

After placing the Printer at the final position, lock all four casters of the Printer.

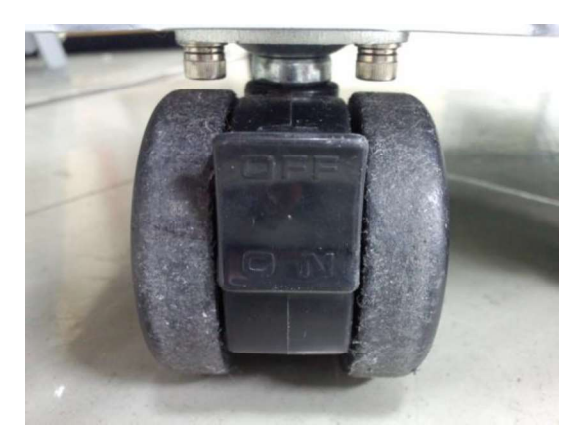

### 3.4.2 Adjusting leveling feet

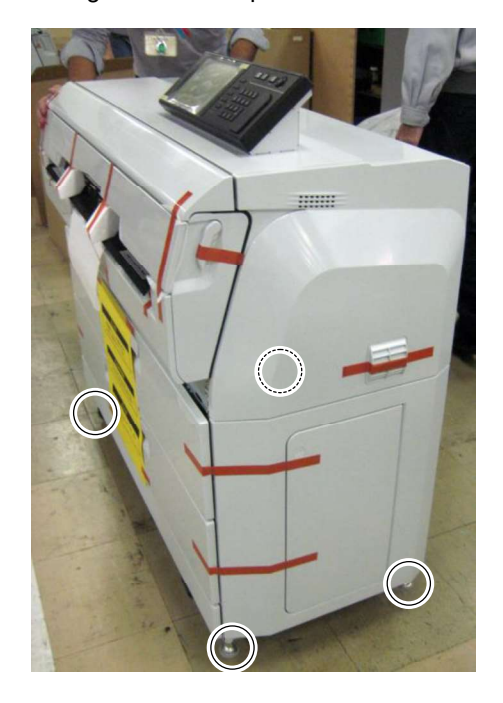

Adjust the height of the four leveling feet with the procedure below.

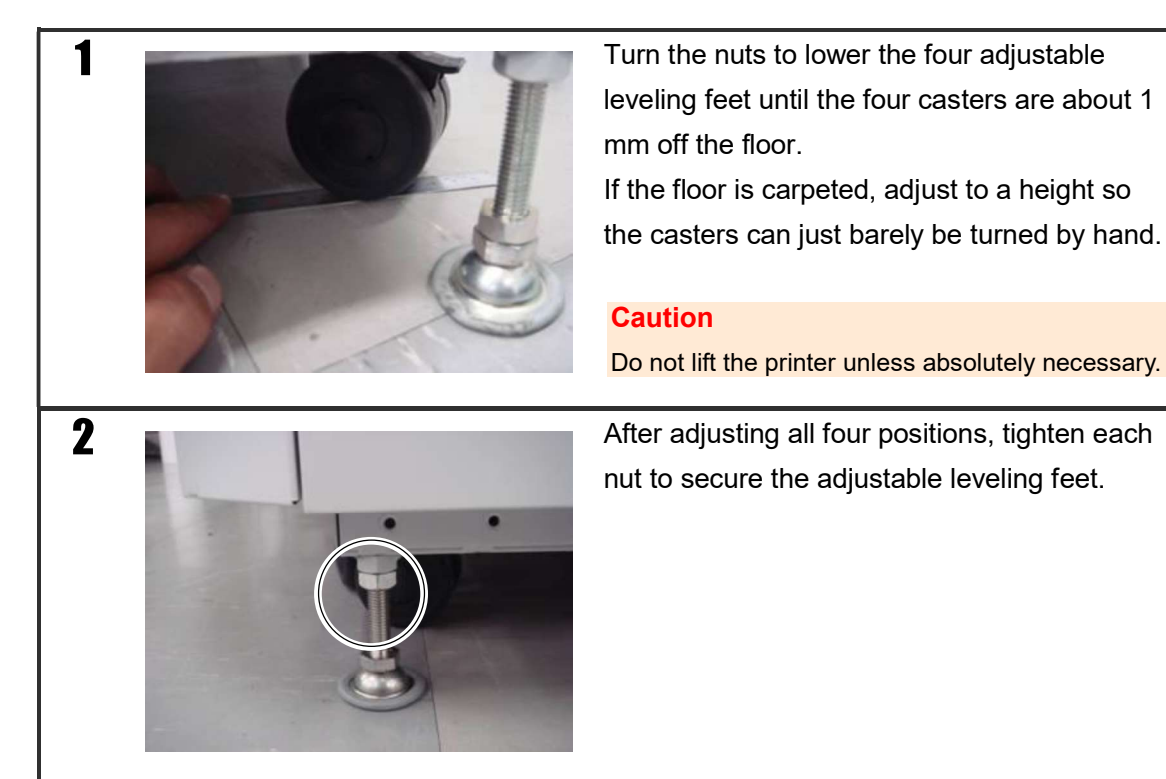

Chapter 4 Prepare the Printer

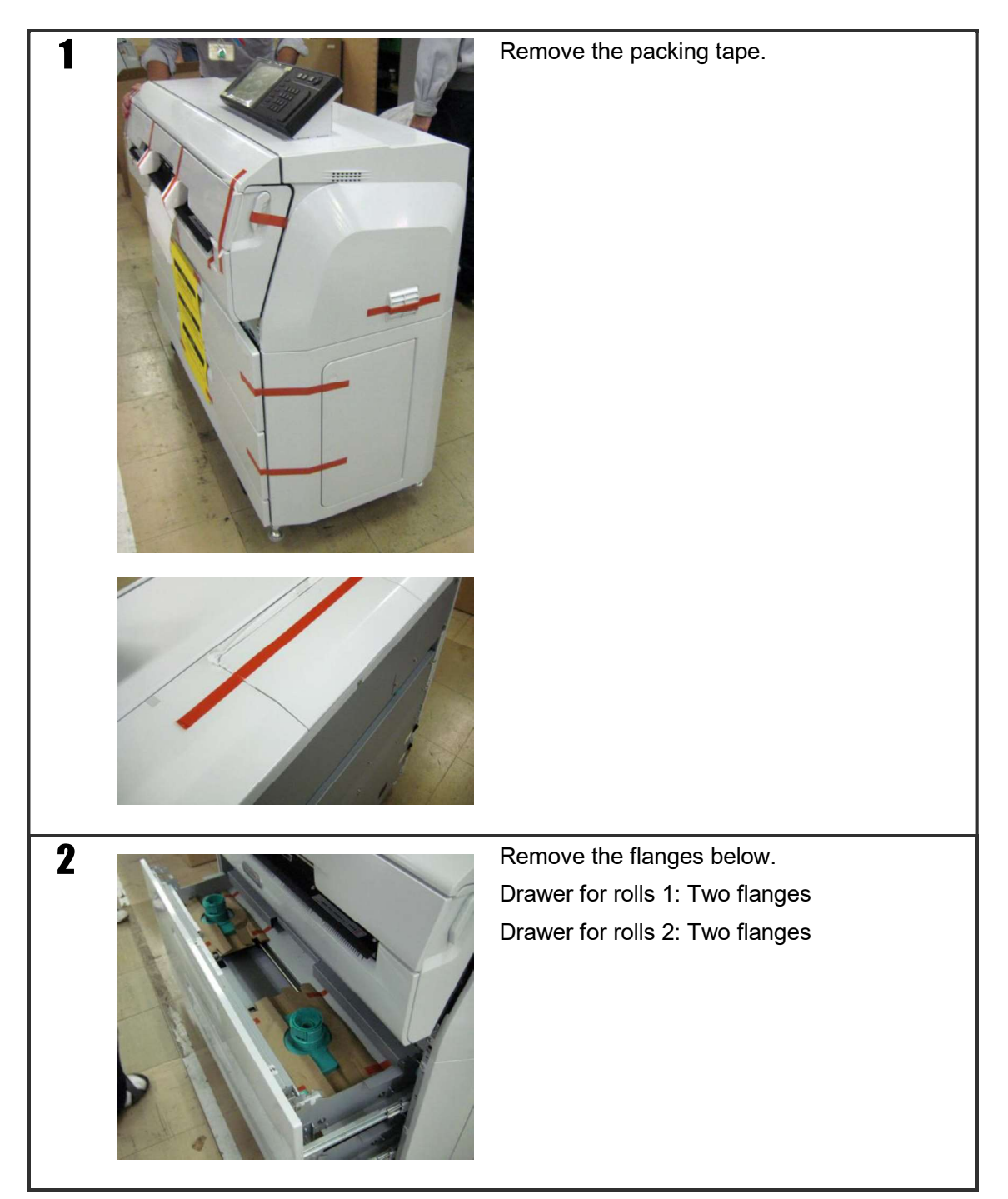

### 3.4.3 Remove any shock absorption materials and stabilizers

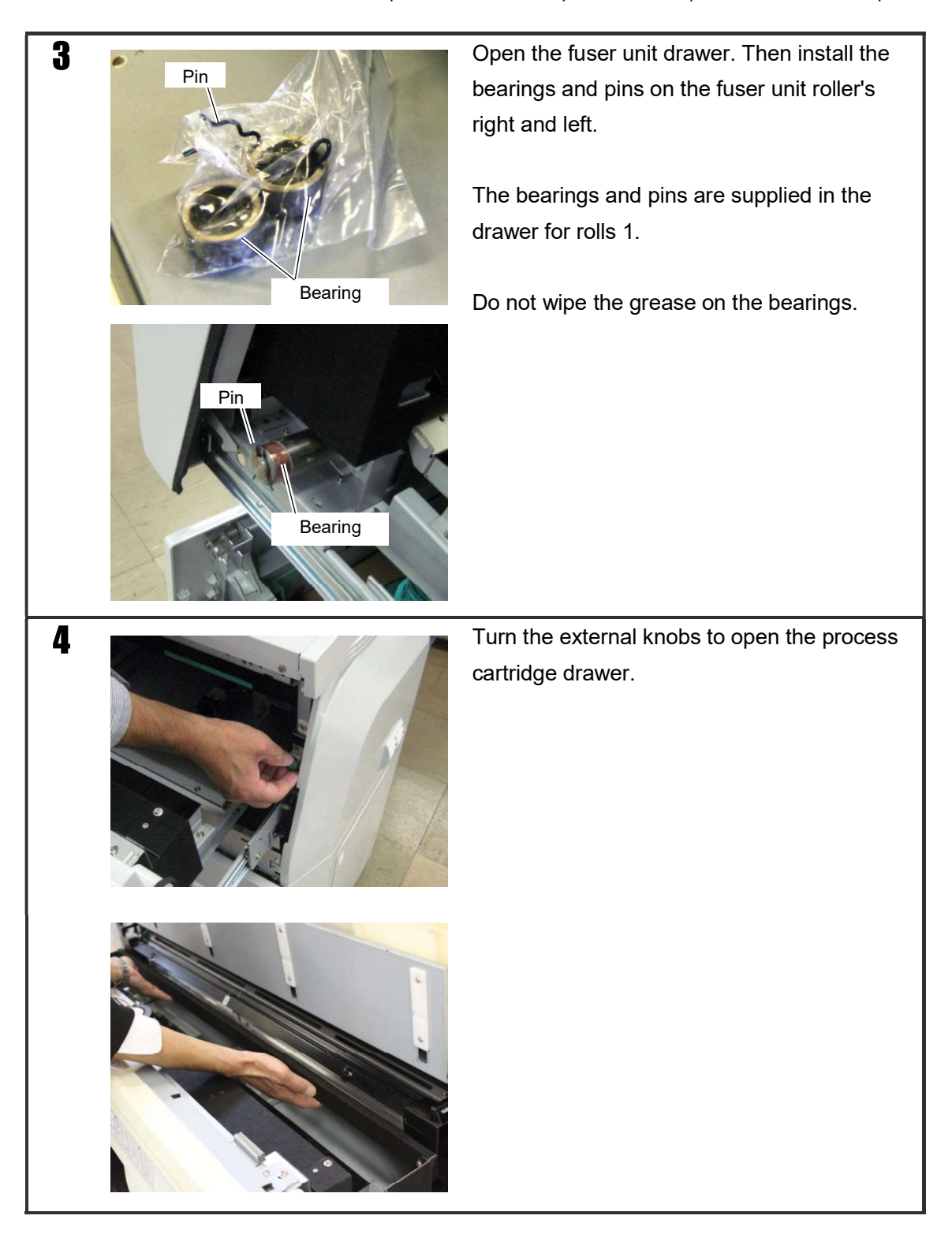

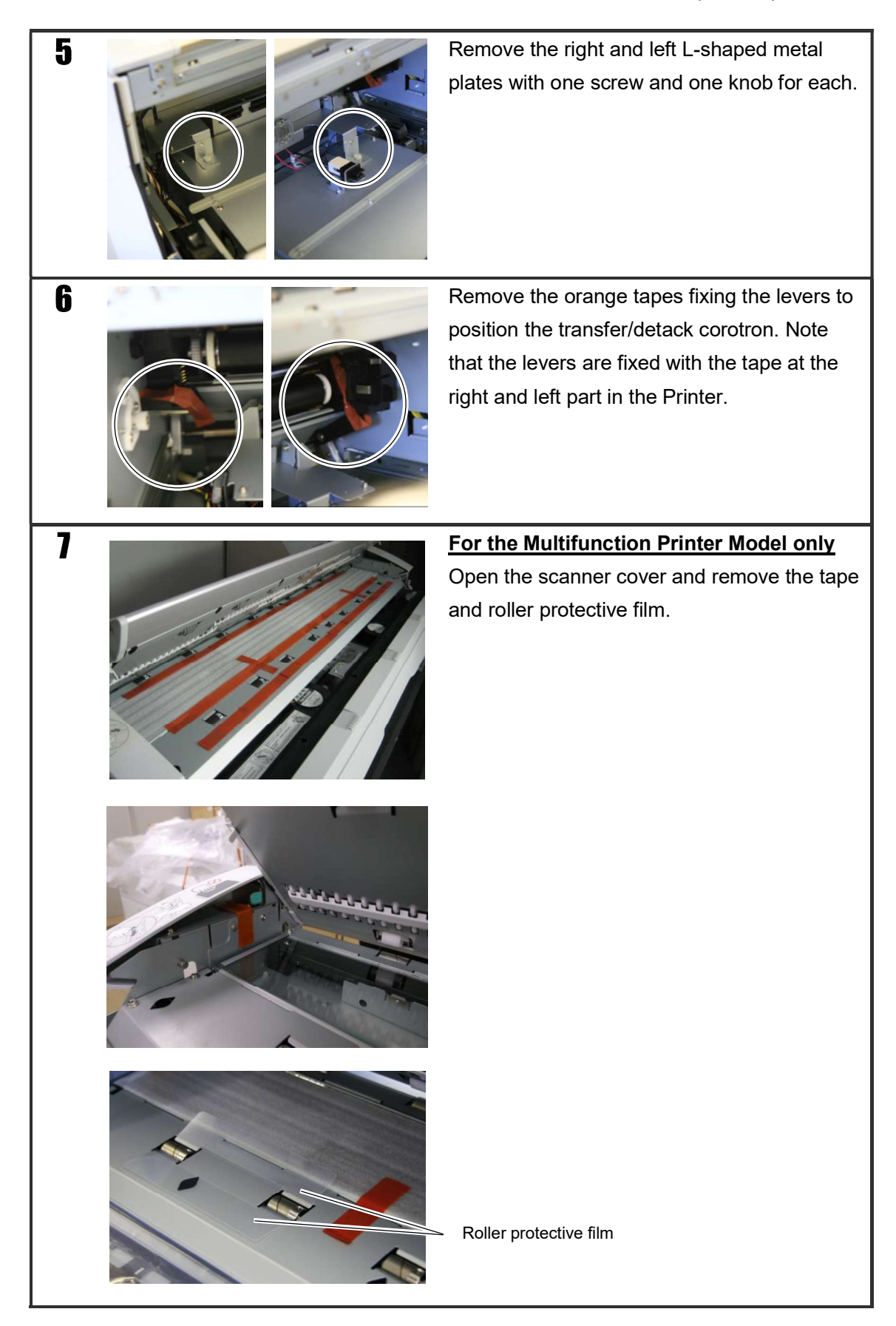

Chapter 3 Receive the shipment and set up the Printer in the final position

### 3.4.4 Remove the panel protective sheet

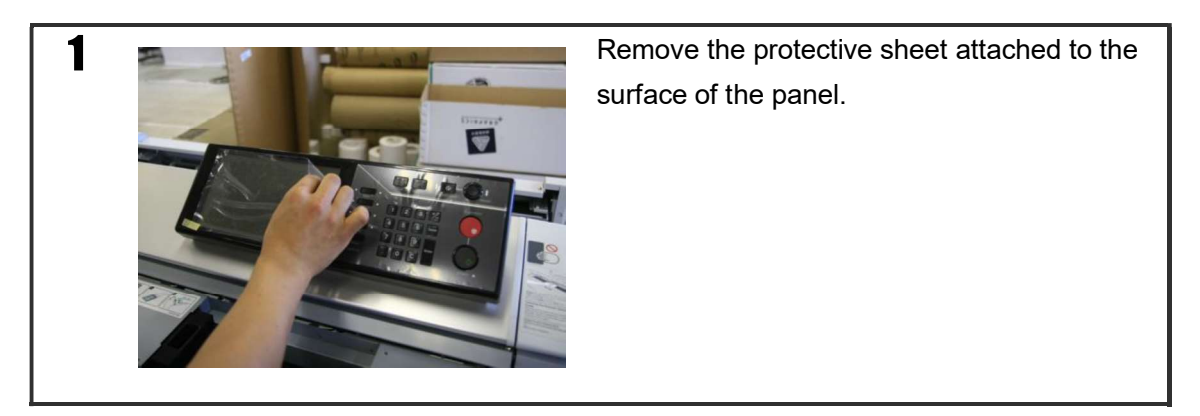

### 3.4.5 Release the LED head and developer unit

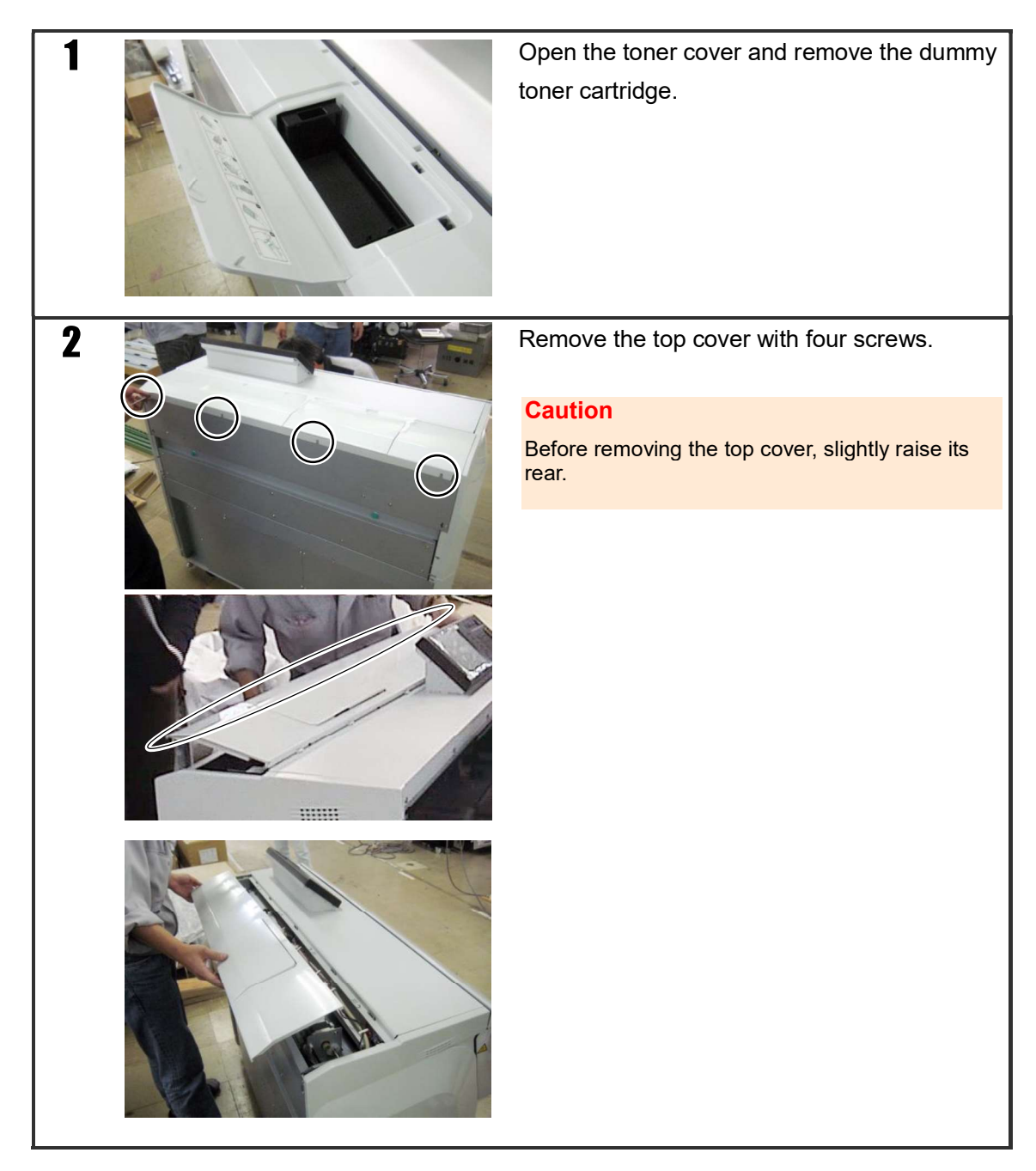

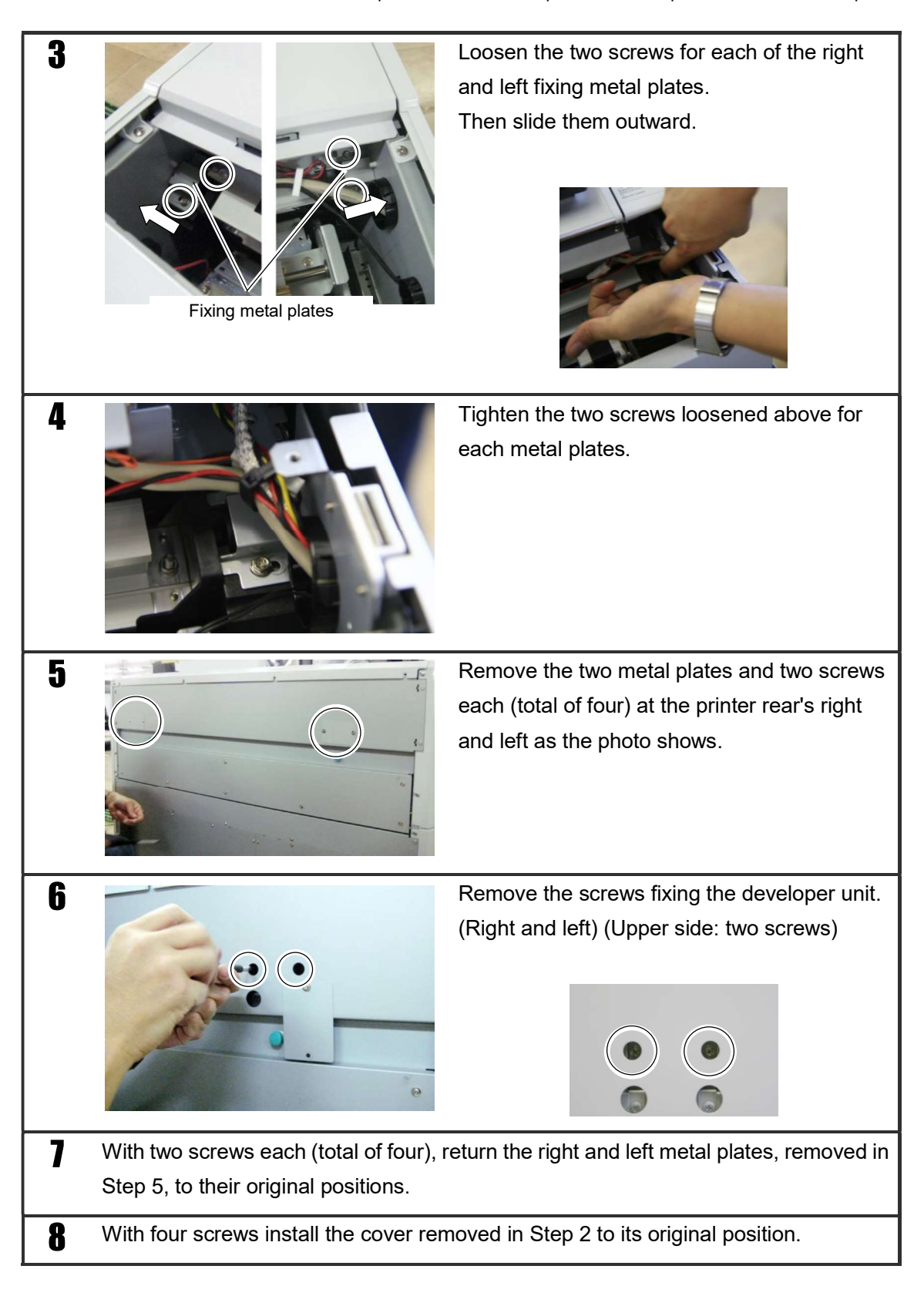

OKI Data Infotech Corporation CONFIDENTIAL Chapter 4 Prepare the Printer

### 3.4.6 Attach the transfer/detach corotron

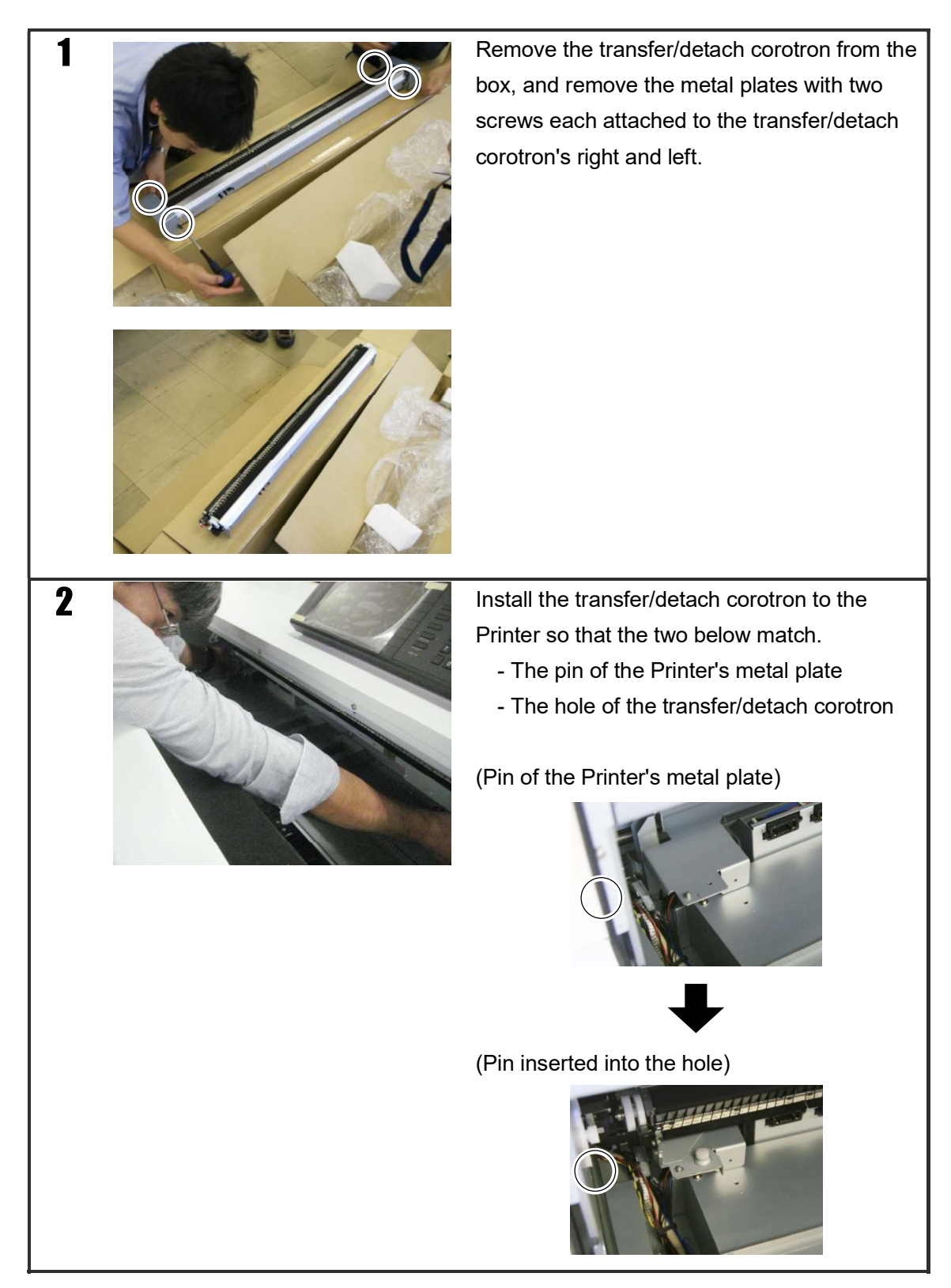

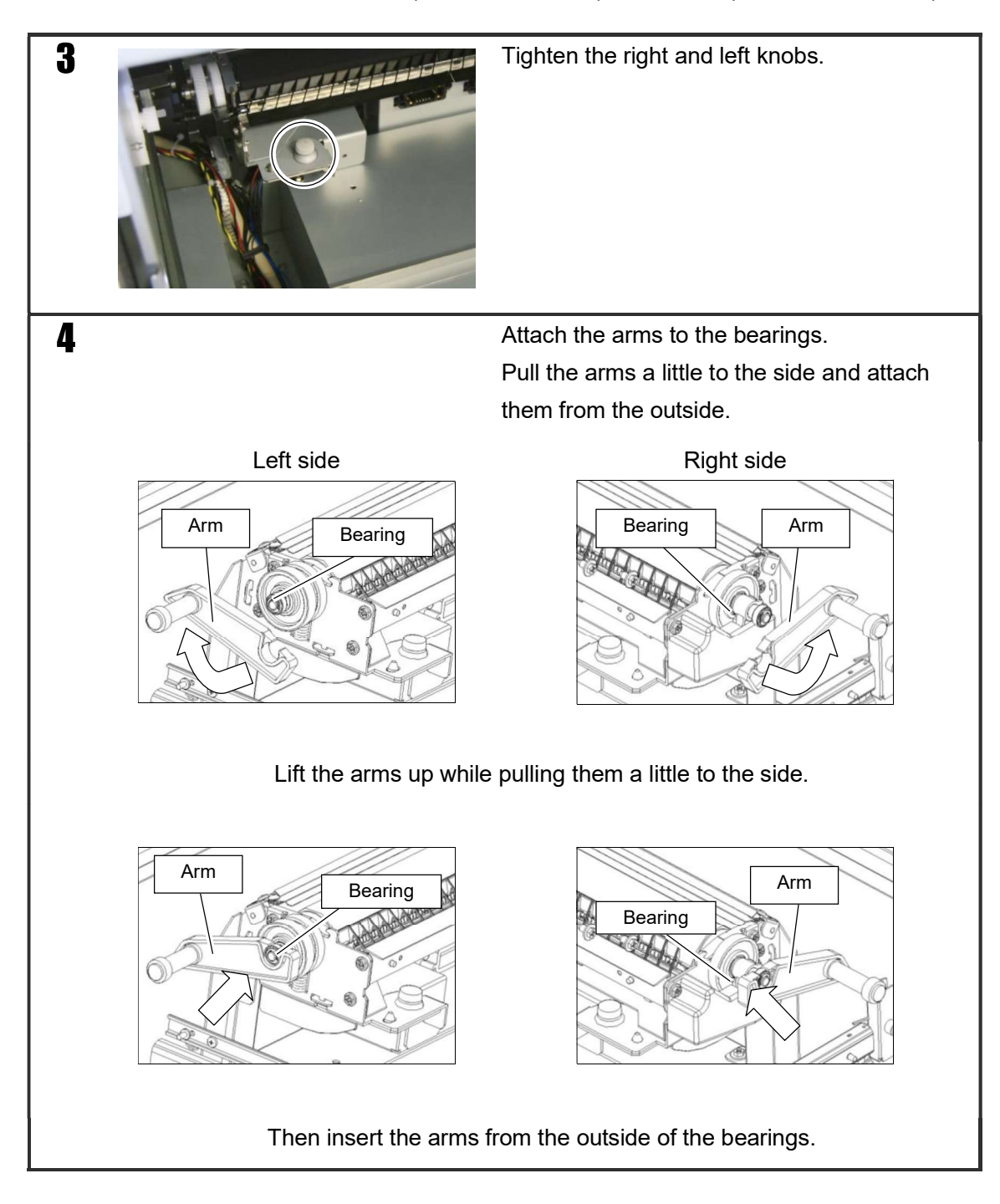

#### 3.4.7 Attach the process cartridge

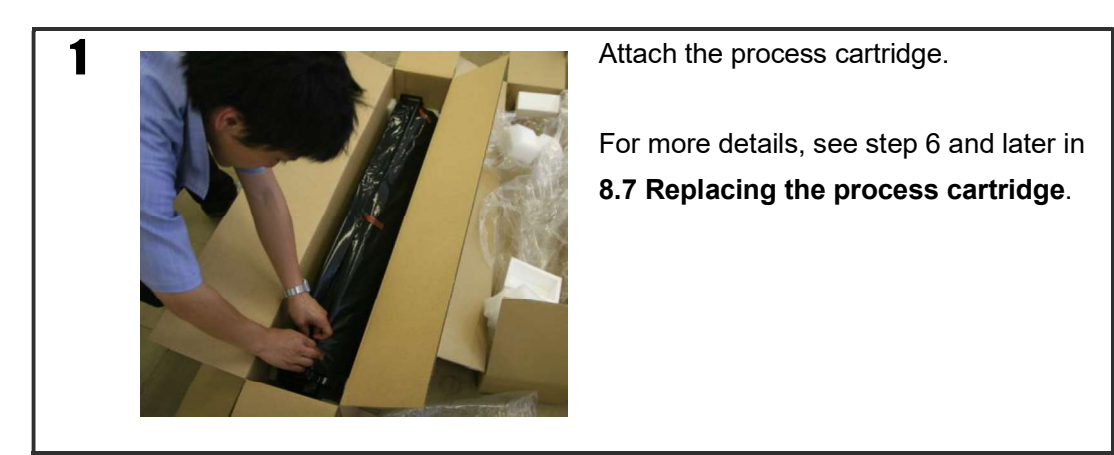

#### 3.4.8 Attach the electrical box access cover

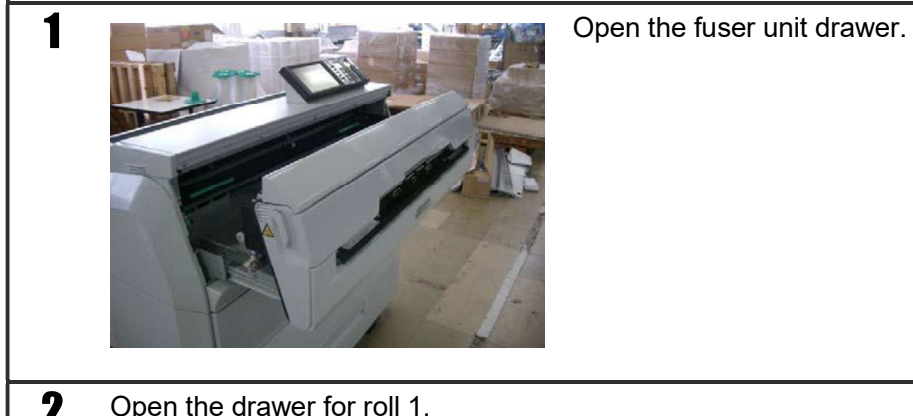

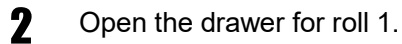

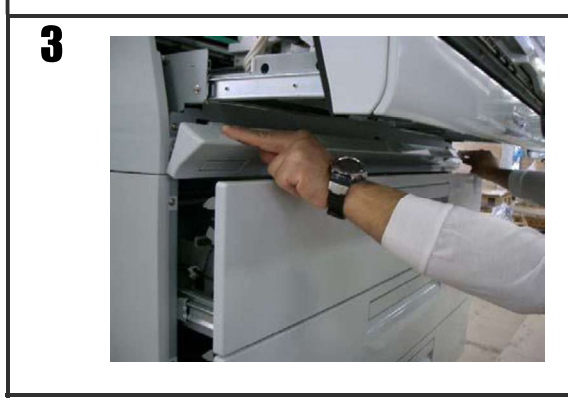

Insert the bottom side tabs into the printer. While pressing the top side tabs from above, attach the electrical box access cover.

### 3.4.9 Attach the document table (Multifunction Printer Model only)

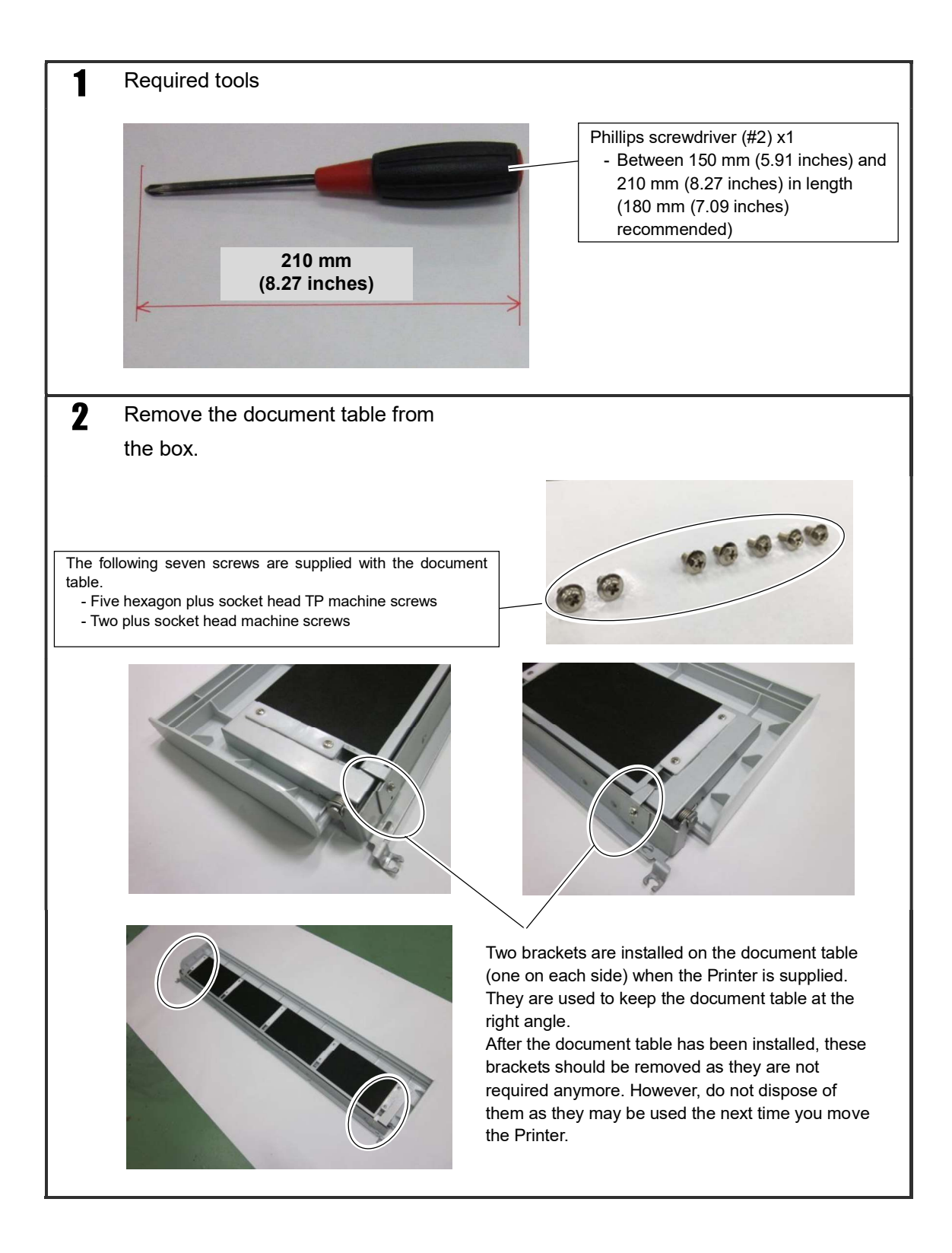

3 Prevent the screws from falling

To prevent the screws from falling inside the Printer, place a sheet of paper or cloth under the document table installation part, as shown in the figure below.

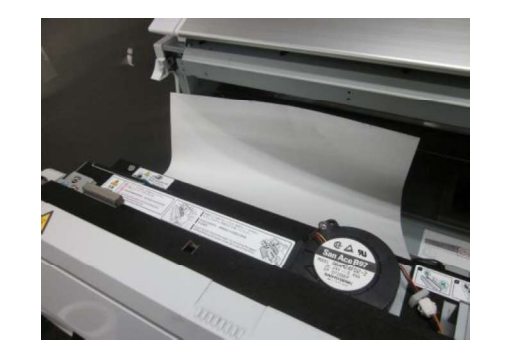

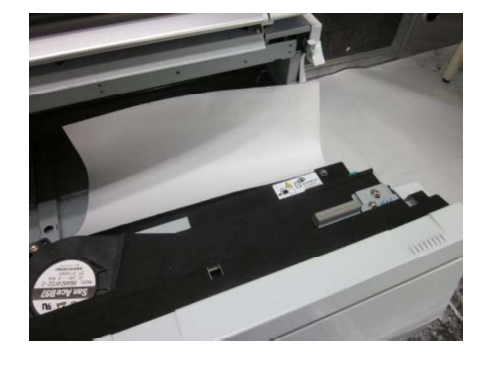

Prepare document table installation

Install the two plus socket head machine screws at the right and left sides of the Printer frame.

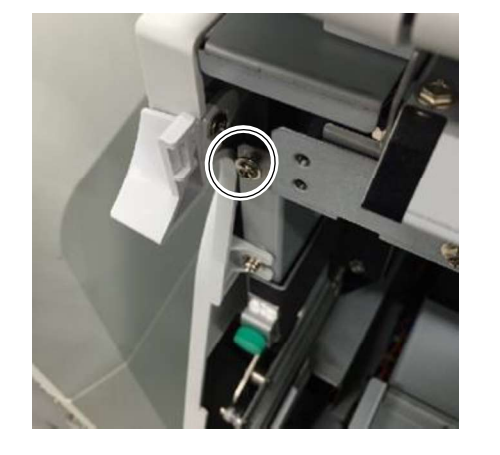

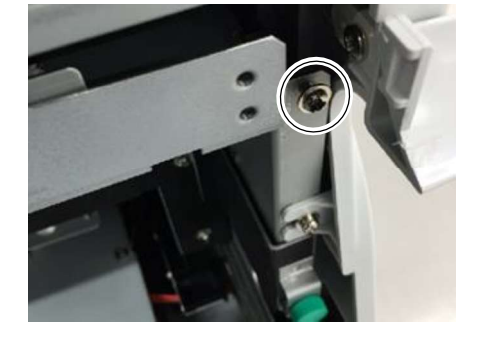

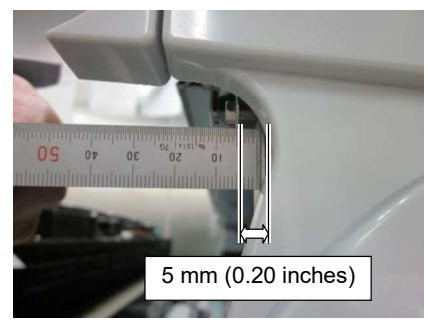

Install the screws so that the space between the frame and the bearing surface of the screws is approximately 5 mm.

5 Attach the document table

Hook the U-shaped grooves of the document table to the screws attached previously. Tilt the document table a little toward you to hook them easily.

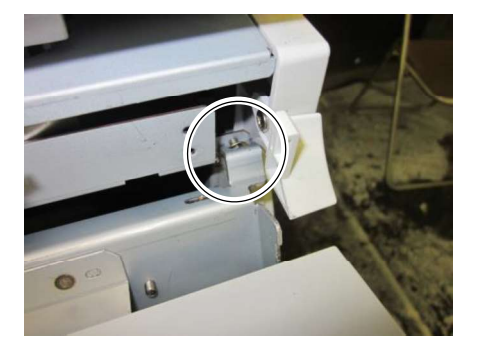

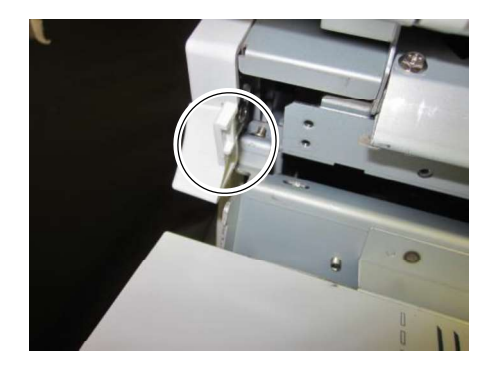

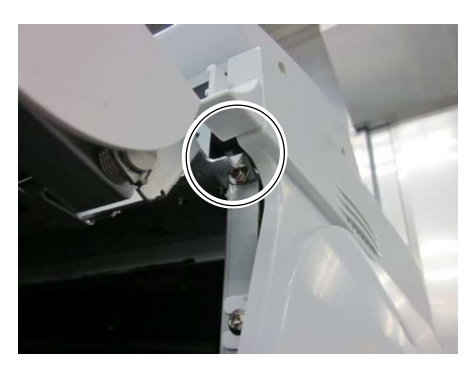

With the screws and the grooves hooked, lift the front edge of the document table up until it is perpendicular to the surface attached. Keep the document table in that position.

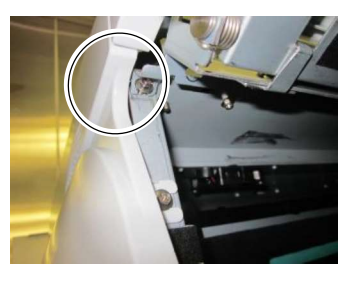

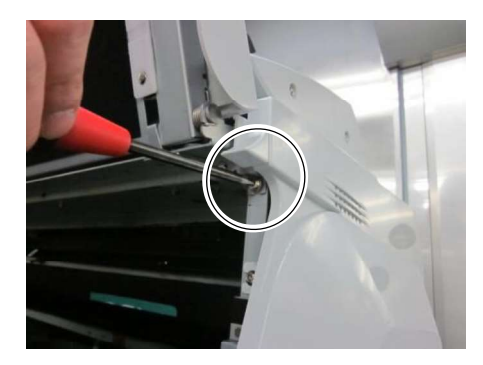

Tighten the right and left screws. However, to allow the document table to be moved to the right and left, loosen the two screws one turn from the fully tighten position.

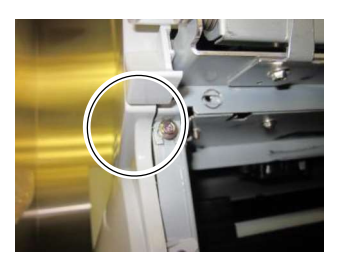

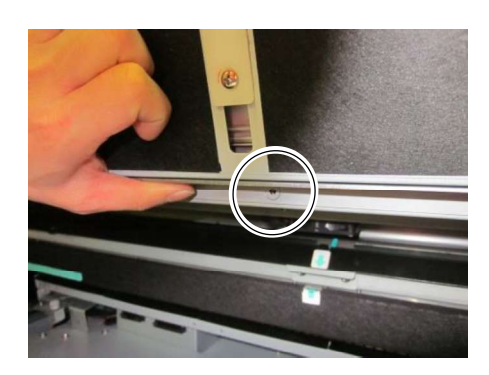

Align the screw holes in the middle and secure with a screw (Hexagon plus socket head TP machine screw). As above, loosen the screw one turn.

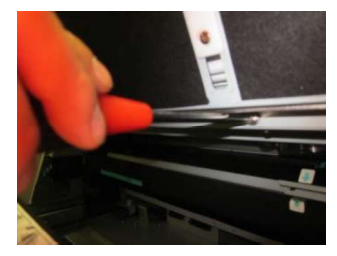

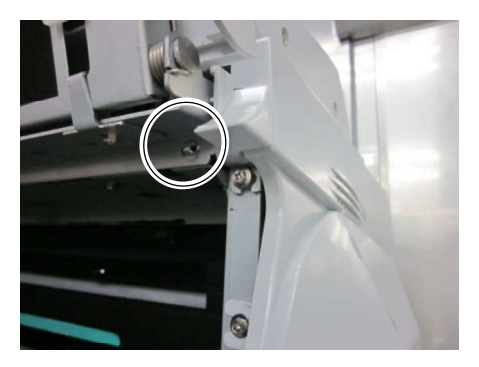

Align the screw holes in the second position from the right and secure with a screw (Hexagon plus socket head TP machine screw).

As above, loosen the screw one turn.

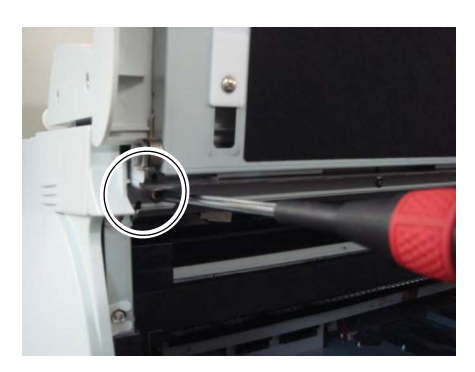

Align the screw holes in the second position from the left and secure with a screw (Hexagon plus socket head TP machine screw).

As above, loosen the screw one turn.

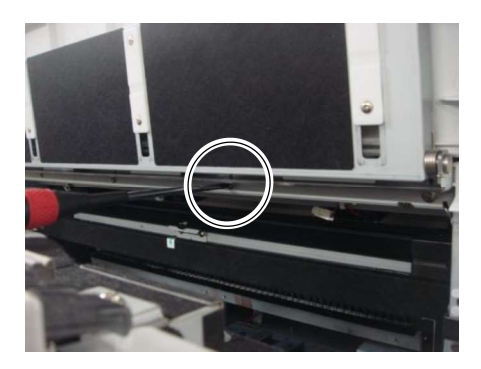

Align the screw holes in the third position from the right and secure with a screw (Hexagon plus socket head TP machine screw). As above, loosen the screw one turn.

Chapter 3 Receive the shipment and set up the Printer in the final position

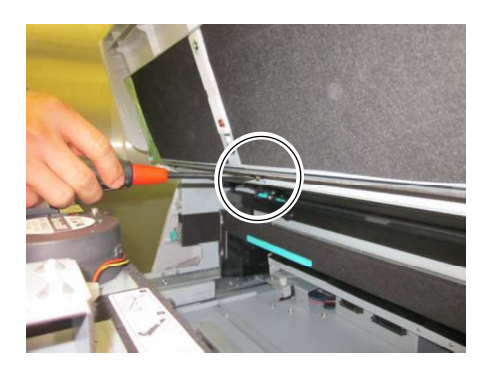

Align the screw holes in the third position from the left and secure with a screw (Hexagon plus socket head TP machine screw). As above, loosen the screw one turn.

### <u>Fully tighten all the seven screws that</u> <u>have been loosened one turn to secure.</u>

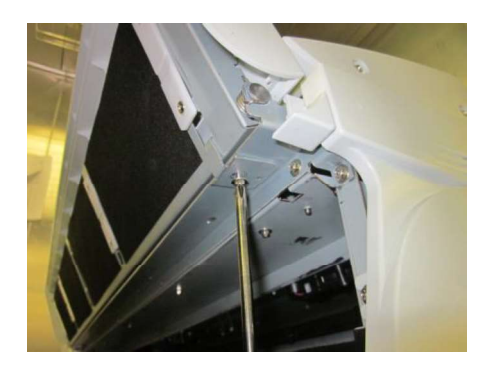

Remove the two brackets on the right and left keeping the document table at an angle. The document table installation procedure is complete.

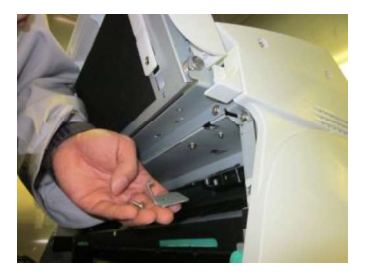

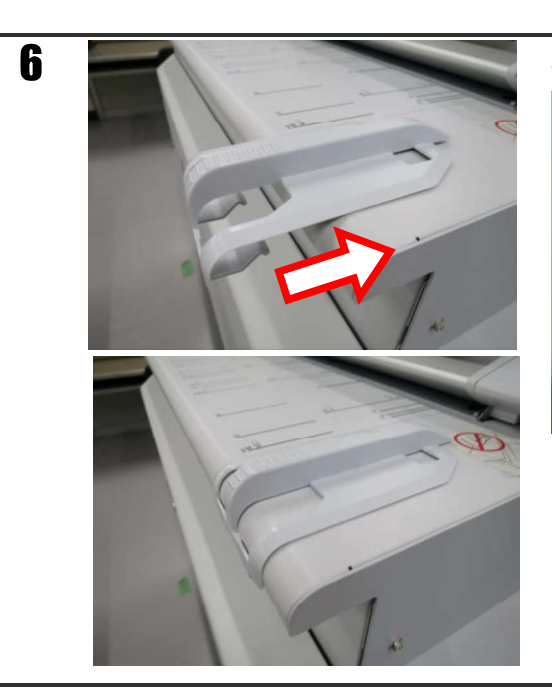

Attach the right and left original width guides.

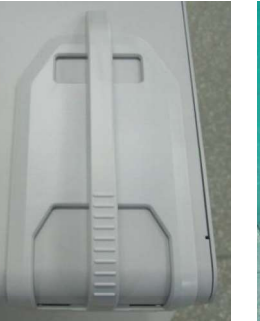

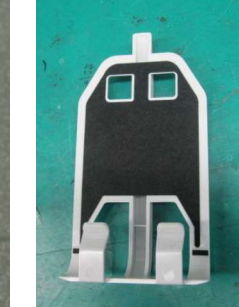

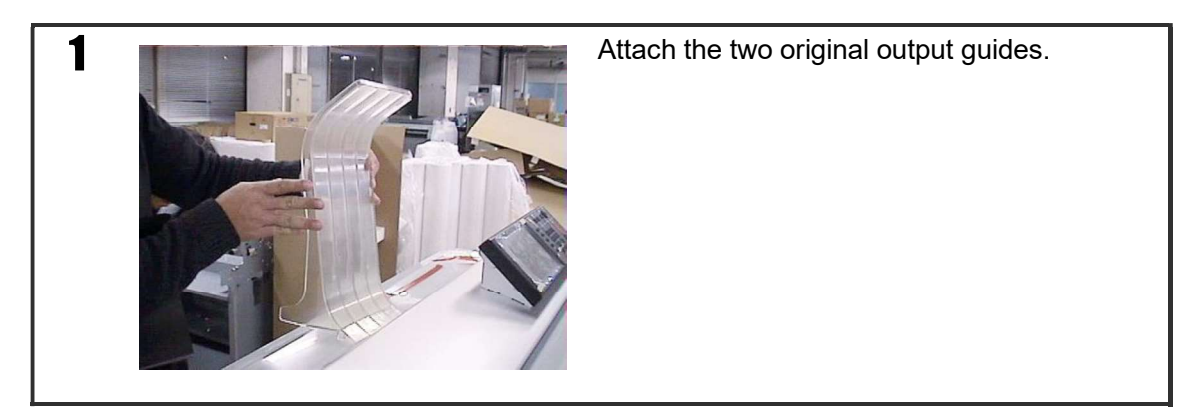

### 3.4.10 Attach the original output guide (Multifunction Printer Model only)

### 3.4.11 Connect the power cord

1

Connect the power cord at the rear of the Printer to the AC outlet.

### 3.4.12 Power on the Printer / Supply the toner

The Printer has two power switches. The main power switch is on the bottom left when viewed from behind the Printer, and the **POWER** button is on the operation panel.

Normally, keep the main power switch on, and turn the Printer's power on or off by pressing **POWER** on the operation panel.

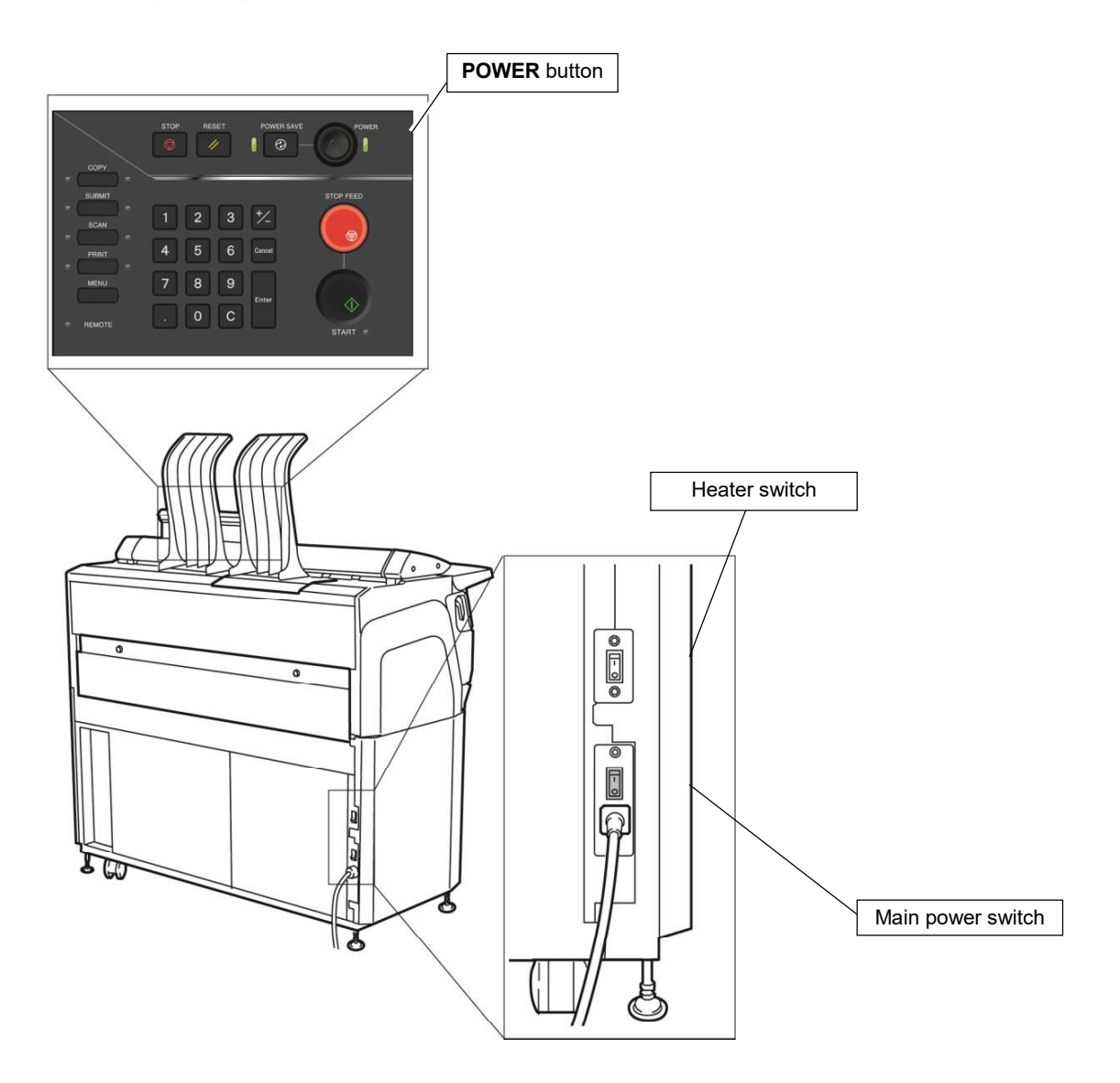

Chapter 4 Prepare the Printer

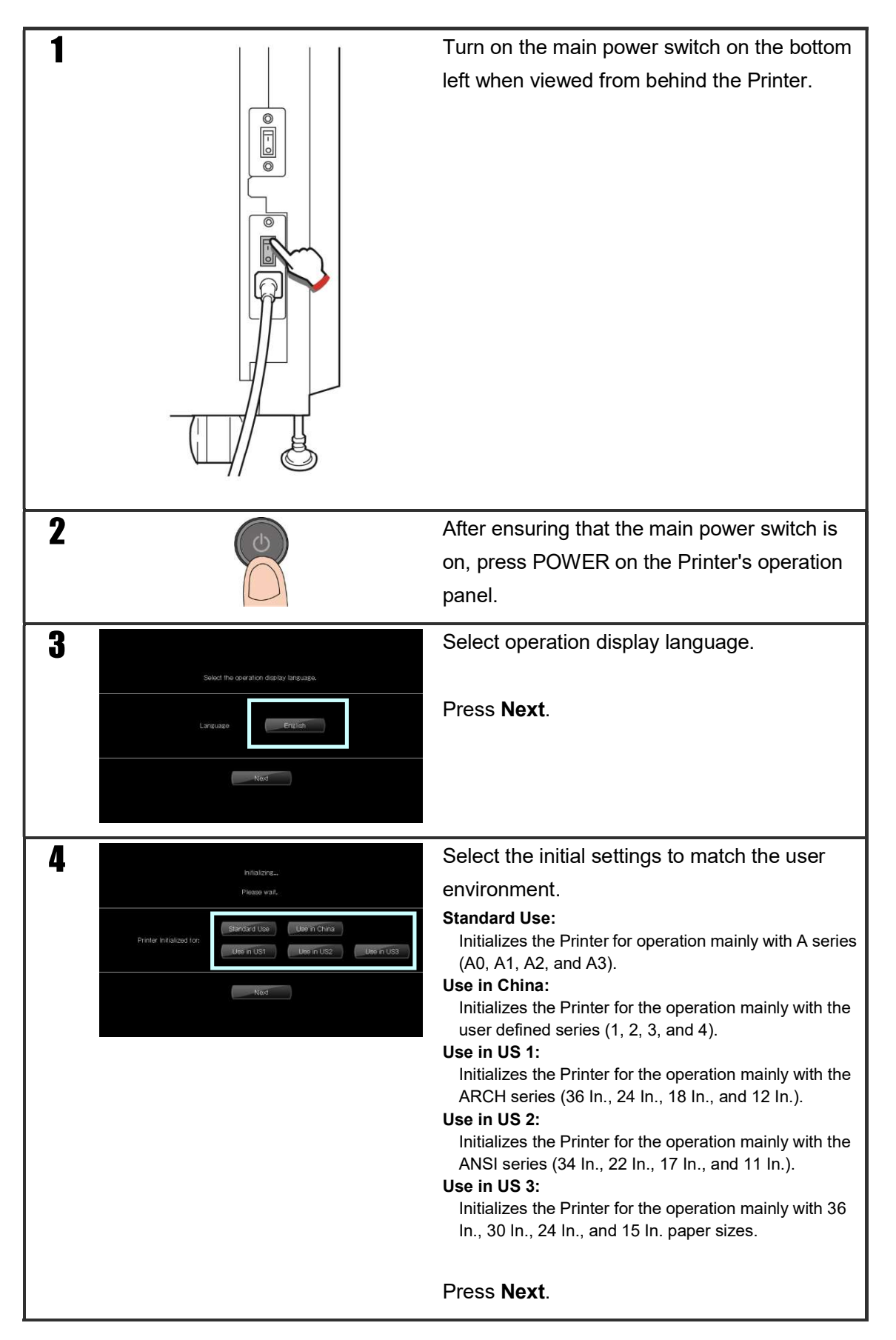

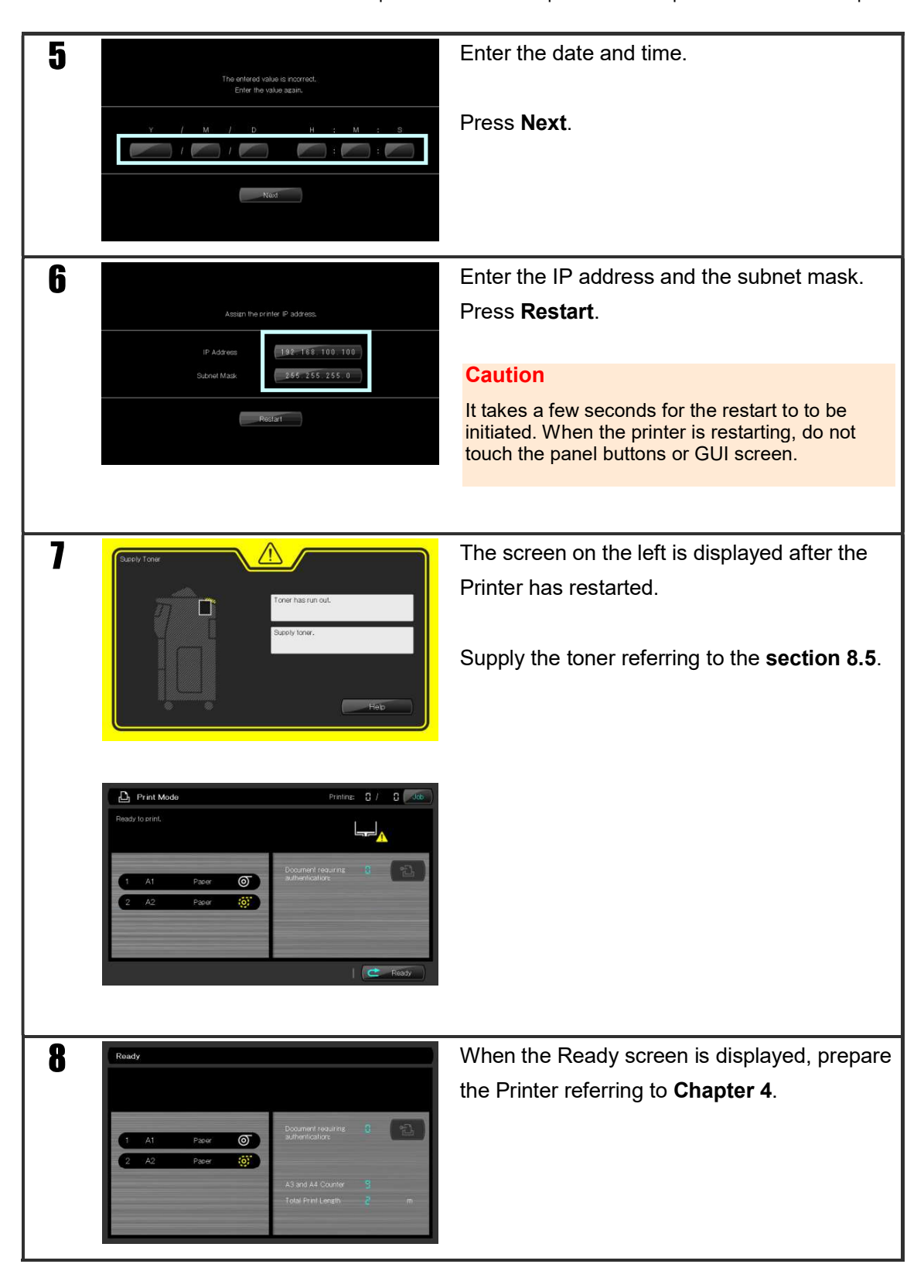